## How to Receive a Purchase Order

Last Updated: KW 8.31.22

- 1. Log in to Banner, and go to screen FPARCVD Below are paths on how to access the screen.
  - a. Type FPARCVD in the Search box; or

| Veicom | e                   |                 |
|--------|---------------------|-----------------|
| Search | O Direct Navigation | FPARCVD         |
|        |                     | Beceiving Goods |
|        |                     |                 |

b. Click the Applications icon (9 squares, on top-left of the screen), and move through Purchasing and Procurement > Receiving Processing > Receiving Goods

|                                                   |                            |           |                    | 1700 Chiu |       |
|---------------------------------------------------|----------------------------|-----------|--------------------|-----------|-------|
| Applicati                                         | ons                        |           |                    |           |       |
| li&ammen2                                         | > <b>.</b>                 |           |                    |           | _     |
| <sup>3</sup> Finance System<br>Menu<br>(*FINANCE) | >                          |           |                    | ପ<br>ଅ    |       |
| Porenas<br>Procure<br>(*FINPU                     | ning aina<br>ment<br>IRCH) | <b>``</b> |                    |           |       |
|                                                   |                            |           |                    | (*FINR    | ะตั้ง |
|                                                   |                            |           | Goods<br>(FPARCVD) | ☆         |       |
|                                                   |                            |           |                    |           |       |
|                                                   | 8                          |           |                    |           |       |

2. In the Receiver Document Code box, type "NEXT", then click Go

| <b>. X.</b> <u>Aellucien</u> "Reezivi | Ragen FRAPCVD       | 0, <u>2,16 (BBOD) e en</u> n |
|---------------------------------------|---------------------|------------------------------|
| t: * NEXT                             |                     | Receiver Document            |
| 1                                     |                     | Code                         |
| lete the fields above and click Go    | . To search by name | Get Started: Comp            |

## How to Receive a Purchase Order Last Updated: KW 8.31.22

3. Populate following fields. Click down arrow (bottom-

## How to Receive a Purchase Order

Last Updated: KW 8.31.22

- 6. After you click save, should receive green notes.
- 7. Close the screen by clicking the X at the top-left of the screen.
- 8. Click Yes to the question of 'Force Close?' This will return you to Receiving Goods screen.
- 9. Go to the Description page by clicking the down arrow (bottom-left of the screen)

Enter the dollar amount or quantity of items being received under current column on received row.
a.